#### TRAINING UPDATE

Lab Location: Department: WAH Processing & Core 
 Date Distributed:
 11/19/2015

 Due Date:
 12/14/2015

 Implementation:
 12/15/2015

#### **DESCRIPTION OF PROCEDURE**

Name of procedure:

# Lab Add On Orders, ED and Lab WAH.S918 v0

**Description of change(s):** 

# This is a new SOP for the trial process that has been in use since May 2015. It is a revision of the original draft, differences include:

- Change patient look up to search by MR and process to see orders
- Describe steps to receive 'add on' test and place new order if test can be added
- Add process to determine if OL monitor is not updating and how to resolve by 'recycling' it

This SOP will be implemented on December 15, 2015

Document your compliance with this training update by taking the quiz in the MTS system.

#### Approved draft for training (version 0)

| Non-Technical SOP |                               | _                |
|-------------------|-------------------------------|------------------|
| Title             | Lab Add On Orders, ED and Lab |                  |
| Prepared by       | Marie Sabonis                 | Date: 10/29/2015 |
| Owner             | Samson Khandagale             | Date: 10/29/2015 |

| Laboratory Approval                                                     |                       |      |
|-------------------------------------------------------------------------|-----------------------|------|
| Print Name and Title                                                    | Signature             | Date |
| Refer to the electronic signature page for approval and approval dates. |                       |      |
|                                                                         |                       |      |
|                                                                         |                       |      |
| Local Issue Date:                                                       | Local Effective Date: |      |

| Review:    |           |      |
|------------|-----------|------|
| Print Name | Signature | Date |
|            |           |      |
|            |           |      |
|            |           |      |
|            |           |      |
|            |           |      |
|            |           |      |
|            |           |      |

# TABLE OF CONTENTS

| 1. | PURPOSE                | 2  |
|----|------------------------|----|
| 2. | SCOPE                  | 2  |
| 3. | RESPONSIBILITY         | 2  |
| 4. | DEFINITIONS            | 2  |
| 5. | PROCEDURE              | 3  |
| 6. | RELATED DOCUMENTS      | 10 |
| 7. | REFERENCES             | 10 |
| 8. | REVISION HISTORY       | 10 |
| 9. | ADDENDA AND APPENDICES | 10 |
|    |                        |    |

#### 1. PURPOSE

This procedure defines the process for the Emergency Department (ED) to add on orders to specimens already received in Lab.

#### 2. SCOPE

This procedure applies to Lab Add On Order requests generated by the ED via Cerner and is limited to blood (serum / plasma) and urine samples.

#### **3. RESPONSIBILITY**

Lab staff assigned to specimen processing must comply with this procedure. Lab staff is responsible for reviewing Add On Orders and determining whether specimen quantity and integrity are adequate. Lab staff will then determine if the requested test(s) can be added on.

#### 4. **DEFINITIONS**

LABADD – The Sunquest code for Lab Add On Order which consists of two tests:

- AOTR = Add On Test Requested. This field displays the name of the test that is being requested as an Add On Order.
- AOST = Add On Status of Test This field is used to notify ED whether the Lab can process the test as an Add On Order or whether another sample is warranted. "Results" for both of these tests display in Cerner to provide the ED with the status of the request.

ILAB – Sample in Lab

NSO - New Sample Ordered

### 5. **PROCEDURE**

Specimen Processing will utilize a *dedicated* OL Monitor for add on orders ONLY. This OL Monitor will display Lab Orders Added to specimens already in the Lab by the ED.

1. Lab Add On Order displays on OL Monitor in Accessioning. Example noted below.

| Ol_Monitor                     |           |     |        |           |           |          |        |             |           |  |  |
|--------------------------------|-----------|-----|--------|-----------|-----------|----------|--------|-------------|-----------|--|--|
| File Options Action Help Pause |           |     |        |           |           |          |        |             |           |  |  |
| Priority                       | Accession | HID | Status | Coll Date | Coll Time | Location | Test   | Name        | Proc Time |  |  |
| R                              | W19127    | 55  | U      | 04/08     | 0930      | TEST     | LABADD | TEST, MARIE | 15 min    |  |  |
|                                |           |     |        |           |           |          |        |             |           |  |  |

- 2. Obtain Sunquest Medical Record number from OL Monitor (*Medical Record is HID number 55 in above and subsequent examples*) and pull up order in Sunquest Laboratory Inquiry.
- 3. Search by Medical Record number by changing lookup to Medical Record Number and then click on search button.
- 4. Pertinent patient name, medical record number displays on the screen (see example below)

| 🎤 Sunquest Lab  | oratory Inquir   | y           |               |             |        |               |               |           |         | - • × |
|-----------------|------------------|-------------|---------------|-------------|--------|---------------|---------------|-----------|---------|-------|
| Lookup by Patie | nt ID            | ~           | Value 55      |             |        | Search +      |               |           |         |       |
|                 |                  |             | By Defaul     | lt HID Only |        |               |               |           |         |       |
| Patient spec    | ific lookun      |             |               |             |        |               |               |           |         |       |
| Search four 1   | patient matching | "Patient II | =55"          |             |        |               |               |           |         |       |
| Name            | Patient ID       | HID         | Date of Birth | Sex         | Status | Last Activity | Location Code | Client ID | INS ID# |       |
| TEST,MARIE      | 55               | WAH         | 12/19/1980    | F           | ACT    | 10/23/2015    | WLAB          |           |         |       |
|                 |                  |             |               |             |        |               |               |           |         |       |

5. Click on Get Results button located at the right hand bottom of the screen (as shown below)

| Sunquest Lab     | oratory Inqu    | iry              | i Usradrank           |               |             |                    | C And             |           |              |    |
|------------------|-----------------|------------------|-----------------------|---------------|-------------|--------------------|-------------------|-----------|--------------|----|
| Lookup by Patier | nt ID           | <b>v</b>         | Value 55              |               |             | Search             |                   |           |              |    |
|                  |                 |                  | By Default            | HID Only      |             |                    |                   |           |              |    |
| Patient speci    | fic lookup      |                  |                       |               |             |                    |                   |           |              |    |
| Search found 1 p | patient matchir | ng "Patient ID=  | :55"                  |               |             |                    |                   |           |              |    |
| Name             | Patient ID      | HID              | Date of Birth         | Sex           | Status      | Last Activity      | Location Code     | Client ID | INS ID#      |    |
| TEST,MARIE       | 55              | WAH              | 12/19/1980            | F             | ACT         | 10/23/2015         | WLAB              |           |              |    |
|                  |                 |                  |                       |               |             |                    |                   |           |              |    |
| 4                |                 |                  | 10                    |               |             |                    |                   |           |              | •  |
|                  |                 |                  |                       |               |             |                    |                   |           |              |    |
| Spacify rastri   | ictions         | Restrictions -   | Days prior to last a  | ctivity       |             |                    |                   |           |              | ור |
| on time          | CUOIS           | Ester the desire | d sumber of days up t | in and includ | ing the lag | t day of activity  |                   |           |              |    |
| Davs prior to    | last activity   | Enter the desire | a number of days up o | o anu inciuu  | ing the las | t day of activity. |                   |           |              |    |
| O Date range     |                 | Last activity wa | s on 10/23/2015       |               |             |                    |                   |           |              |    |
| O Episode or ev  | rent            | Number of days   | - (1.0000) 1 1        | 0/23/2015 (   | Friday)     |                    |                   |           |              |    |
| O Purged episod  | des             | Number of days   | 3 (1-9999) 1          | 0/23/2013 (   | riuay)      |                    |                   |           |              |    |
| 0                |                 |                  |                       |               |             |                    |                   |           |              |    |
|                  | L               |                  |                       |               |             |                    |                   |           |              |    |
| Code/View re     | estrictions     |                  |                       |               |             |                    |                   |           |              |    |
| Code             |                 | Add              | Code D                | escription    |             | Туре               |                   |           |              |    |
| O Test codes     |                 |                  |                       |               |             | $\mathbf{N}$       |                   |           |              |    |
| O Department o   | odes            | Remove           | 9                     |               |             |                    |                   |           |              |    |
|                  |                 |                  |                       |               |             |                    |                   |           |              |    |
| View Suppresse   | ed 🖌            | Remove All       | )                     |               |             |                    |                   |           |              |    |
| (                |                 |                  |                       |               |             |                    |                   |           |              |    |
|                  |                 |                  |                       |               | Reprin      | t Reg. Get Resu    | lts <u>C</u> lear | Exit      | <u>H</u> elp |    |
|                  |                 |                  |                       |               |             |                    |                   |           |              |    |

6. The Laboratory Inquiry displays the patient lab history for the current day including Accession number of Lab Add on order and test to be added (see below).

| inquest Laborato                   | ory Inqui         | ry        |            |                    |                            |                         |                       |               |         |                    |                       |
|------------------------------------|-------------------|-----------|------------|--------------------|----------------------------|-------------------------|-----------------------|---------------|---------|--------------------|-----------------------|
|                                    | TE                | ST,MA     | RIE        |                    |                            | Evnt Type               | OP                    |               |         |                    |                       |
| 12/19/1980                         | (34Y)             | Sex       | F          | SSN                | Att phys 1                 | Dx ( <u>0</u> )         |                       |               |         |                    |                       |
| oital ID WAH                       |                   | Location  | WLAB       |                    | Att phys 2                 | Evnt Cmnt ( <u>6</u>    | D                     |               |         |                    |                       |
|                                    |                   |           |            |                    |                            |                         |                       |               |         |                    |                       |
|                                    |                   |           | $\sim$     | 1 day(             | s) prior to last activity: | (10/23/2015 - 10/23/201 | 5)                    |               |         | All tests          | All de                |
| All Orders 🚫 La                    | bo <u>r</u> atory | O Microl  | biology 🔿  | <u>B</u> lood Bank |                            |                         |                       |               |         |                    |                       |
|                                    |                   | _         | M B        | esults             |                            |                         |                       |               |         | Query performed at | 0/23/2015 :           |
| Vie Order Detail                   |                   |           | Audi       | t Trail 🗌 Se       | lec <u>t</u>               |                         |                       |               |         | Use                | er <u>D</u> efined Fi |
|                                    |                   |           |            |                    |                            |                         |                       |               |         |                    |                       |
| W19127                             | Collect           | t D/T: 10 | /23/2015 1 | 500                |                            | R<br>Order account #: 9 | eceive D/T:<br>999999 | Order locatio | n: WLAB |                    |                       |
| Order physician                    | :                 |           | CACCIAB    | EVE MD, NI         | COLLIS GEORGE              |                         |                       |               |         |                    |                       |
| Test Requested                     | d                 |           |            |                    | Ma                         |                         |                       |               | (3096)  | {w}                |                       |
| Status                             |                   |           |            |                    | PENDING                    |                         |                       |               |         |                    |                       |
| F400                               | Collect           | D/T 10    | /23/2015 1 | 430                |                            | D                       | eceive D/T: 10/2      | 3/2015 1500   |         |                    |                       |
| 1455                               | conect            |           | 25/2015 1  | 450                |                            | Order account #: 9      | 999999                | Order locatio | n: WLAB |                    |                       |
| Order physician<br>Basic Metabolic | 1:<br>Profile     |           | CACCIAB    | EVE MD, NI         | COLAS GEORGE               |                         |                       |               |         |                    |                       |
| Dable Hetabolie                    |                   |           |            |                    | 1 Enormo                   |                         |                       |               |         |                    |                       |
| Liver Panel                        | •                 |           |            |                    | PENDING                    |                         |                       |               |         |                    |                       |
| CBC                                |                   |           |            |                    | PENDING                    |                         |                       |               |         |                    |                       |
| Differential                       |                   |           |            |                    | PENDING                    |                         |                       |               |         |                    |                       |
|                                    |                   |           |            |                    | PENDING                    |                         |                       | CB            |         |                    |                       |
| PTT                                |                   |           |            |                    |                            |                         |                       |               |         |                    |                       |

7. Screen also displays the previous orders that Add on test could be added to. In this example Mg could be added to BMP (see above).

- 8. Check in Spec Track or pertinent department to determine if you have a specimen to perform the testing.
- 9. If both specimen quantity and integrity are adequate to perform the requested test proceed as follows:

#### Notes:

- BNP CANNOT be added to sample already in the lab
- Coag tests cannot be added if samples are greater than 2 hours old
- Chemistry tests can be performed if samples are 4 hours old or less
- Add on testing pertains to serum/plasma and urine samples ONLY.
- Do NOT add on to microbiology cultures
- a. Receive LABADD (lab add on test) using Sunquest GUI General Laboratory function. (Refer to Order Receipt/Modify SOP for detail information) Sunquest GUI → General Laboratory → Orders → Order Receipt/Modify.

| N. Order Recei                                                                                                    | ot/Modification                                                                                                    |                                           |           |                 |                                                |                                                                                                    |                      |
|----------------------------------------------------------------------------------------------------|----------------------------------------------------------------------------------------------------|-------------------------------------------|-----------|-----------------|------------------------------------------------|----------------------------------------------------------------------------------------------------|----------------------|
| 55 TEST.N                                                                                                    | ARIE                                                                                                    |                                           |           |                 |                                                | Hospital ID                                                                                                    | WAH Age 34Y Sex F    |
| 00 1001,0                                                                                                    |                                                                                                    |                                           |           |                 |                                                | Batch #                                                                                                    |                      |
| Accession                                                                                                    | Collected                                                                                                    | Accn Received                             | STYP      | Priority        | Accession L<br>Order Code                      | HIS Number                                                                                                    | Cancel Reason (Tech) |
| 110121                                                                                                    | 10/23/2015 1500                                                                                                    |                                           |           |                 | CHONOLO I                                      | 0714240                                                                                                    |                      |
|                                                                                                    |                                                                                                    |                                           |           |                 |                                                |                                                                                                    |                      |
|                                                                                                    |                                                                                                    |                                           |           |                 |                                                |                                                                                                    |                      |
| 4 💼                                                                                                    | -                                                                                                    |                                           |           | -               | -                                              |                                                                                                    |                      |
|                                                                                                    |                                                                                                    |                                           |           | 240.000         |                                                |                                                                                                    |                      |
| W19127 /                                                                                                    | Accession Level                                                                                                    | Information                               |           | Search          | Ey Accession                                   | Number 🛃                                                                                                    | Segrah               |
| W19127                                                                                                    | Accession Level                                                                                                    | Information                               |           | Search          | By Accession                                   | Number M                                                                                                    | Segrch               |
| W19127 /                                                                                                    | Accession Level                                                                                                    | Information                               |           | Search<br>Order | By Accession                                   | Number 😿                                                                                                    | Search               |
| General I                                                                                                    | Accession Level                                                                                                    | Information                               |           | Search<br>Order | Ey Accession<br>Code(s)<br>der Code H          | Number 😿                                                                                                    | sis Code             |
| W19127 /<br>General I<br>1<br>Collection D                                                                                | Accession Level                                                                                                    | Information                               |           | Search<br>Order | By Accession<br>Code(s)<br>der Code H<br>BADD  | Number 💉                                                                                                    | sis Code             |
| General I<br>Collection D<br>Collection T<br>Receive Dat<br>Receive Tair                                                  | Accession Level<br>Information<br>Mate 10/23/25<br>ime 1430<br>ite 10/23/25<br>ime 16/23/25<br>ime 16/25<br>ime 16                                                                                                    | Information                               |           | Search<br>Order | Ey Accession<br>Code(s)<br>der Code H          | Number 🛛 😿                                                                                                    | sie Code             |
| W19127 /<br>General I<br>1<br>Collection D<br>Collection T<br>Receive Dia<br>Receive Tim<br>Order Work<br>Number of C     | Accession Level           Information           Nate         10/23/20           time         1430           te         10/23/20           te         10/23/20                                                                                                    | Information<br>15<br>115<br>LLECTED BY ER |           | Search<br>Order | By Accession<br>Code(s)<br>der Code H<br>DADD  | Number 🛃                                                                                                    | sie Code             |
| General I<br>Collection D<br>Collection D<br>Collection T<br>Receive Da<br>Receive Tar<br>Order Work<br>Number of C       | Information           nformation           vare         10/23/20           ime         130           to         10/23/20           ime         1430           to         10/23/20           ime         1430           to         10/23/20           to         10/23/20           to         10/23/20           to         10/23/20           to         10/23/20           colections         1                                                                                                    | Information<br>15<br>15<br>LLECTED BY ER  |           | Search<br>Order | By Accession<br>Code(s)<br>der Code H<br>MADD  | Number of the second second se | sis Code             |
| General I<br>i<br>Collection D<br>Collection D<br>Collection T<br>Receive Tai<br>Receive Tai<br>Receive Tai<br>Order Work | Accession Level  nformation  Nate 10/23/21  ime 1430 te 10/23/22  ime 10/23/22  iaad Code EDC~CC  collections 1                                                                                                    | Information<br>15<br>ILLECTED BY ER       |           | Search<br>Order | Ey Accession<br>Code(s)<br>der Code H<br>MOD   | Number 20                                                                                                    | sis Code             |
| General I<br>1<br>Collection D<br>Collection T<br>Receive Tim<br>Order Work<br>Number of C                                | Accession Level  nformation  Nate 10/23/27  ime 1430 te 10/23/27 Data Code EDC~CC  collections 1                                                                                                    | Information                               | miggyar)  | Search          | By Accession<br>Code(s)<br>der Code H<br>ADD   | Number Diagno<br>(H15-Humb                                                                                                    | sis Code             |
| General I<br>1<br>Collection D<br>Collection T<br>Receive Dia<br>Receive Tim<br>Order Work<br>Number of C                 | Accession Level<br>Information<br>inte 10/23/20<br>inte 10/23/20<br>te 10/23/20<br>te 10/23/2                                                                                                    | Information                               |           | Search          | EV Accession<br>Code(s)<br>der Code H<br>AADD  | Number Diagno                                                                                                    | sis Code             |
| General I<br>1<br>Collection D<br>Collection T<br>Receive Dat<br>Receive Tat<br>Order Work<br>Number of C                 | Accession Level<br>Information<br>Vate 10/23/20<br>Ime 1430<br>te 10/23/20<br>Te 1605<br>Te 1605<br>Te 10/23/20<br>Te 10/23/20<br>Te 10/23/2                                                                                                    | Information                               | Labeia) ( | Search          | Ev Accession<br>Code(s)<br>der Code H<br>AADD  | Number Diagno                                                                                                    | sis Code             |
| W19127 J<br>General I<br>Collection T<br>Collection T<br>Receive Gar<br>Receive Tir<br>Order Work<br>Number of t          | Accession Level<br>Information<br>10/22/27<br>10/23/2<br>10/23/2<br>10/2<br>10/2 | Information                               |           | Search          | Ev Accession<br>Code(s)<br>der Code H<br>AND H | Number S                                                                                                    | sis Code             |

- b. After clicking on the save button the result window displays (See below). The Order Code LABADD displays along with the two test codes associated with the LABADD Order Code.
  - AOTR (Add On Test Requested) is highlighted in yellow. This is the test that the provider is requesting be added to the specimen already in the lab.
  - AOST (Add On Status of Test).
  - Type ILAB for Sample in Lab or NSO (New Sample Ordered)

| 5 TEST,I          | MARIE       |          |            |                         |                    | Hospital ID WAH Age    | 34Y Sex F  |
|-------------------|-------------|----------|------------|-------------------------|--------------------|------------------------|------------|
| -                 | Result Entr | v        |            |                         |                    |                        |            |
| ccession<br>19127 | Patient     | 55 TE    | ST, MARIE  |                         | Hosp               | ital WAH               | ech)       |
|                   | Dept        | Acc#     | Order Code | Test Code               | Results            | QA Flags               | 8          |
| _                 | Gen Lab     | W19127   | LABADD     | AOST                    | ILAB               |                        |            |
|                   |             |          | LABADD     | AOTR                    | ;Mg                |                        |            |
|                   | -           |          | -          |                         |                    |                        |            |
|                   | -           |          |            |                         |                    |                        | Search     |
| V19127            |             |          |            |                         |                    |                        | -          |
|                   | Test AOST   | Status   |            |                         | Result             | <u> </u>               |            |
| eneral            |             |          |            |                         |                    | _                      |            |
|                   | Composed    | Text ty  | pe 📒       | Auto Fill               | Display Prior Resu | its Result code lookup |            |
|                   | Iext        | O Prelim | inary 🕞    | isplay <u>Correct</u> i | on Delete all text | Load default text      |            |
| Collection        |             | Pinai    |            |                         |                    |                        |            |
| Collection        |             |          |            |                         |                    |                        |            |
| Receive T         |             |          |            |                         |                    |                        |            |
| Order Wo          |             |          |            |                         |                    |                        |            |
| Number o          |             |          |            |                         |                    |                        |            |
|                   |             |          |            |                         |                    |                        |            |
|                   |             |          |            |                         | Save               | ancel Help             | Reschedule |
|                   |             |          |            |                         |                    |                        |            |
|                   |             |          | 6          |                         |                    |                        |            |

c. Using the Sunquest GUI General Laboratory function, place a new order for the requested test. The **Collect date/time** will be the collect date /time of the original order. The **Receive date/time** will be the current date/time.

In the example below, you see Accession number W19221 is the original order. A MG add-on has been requested. Note the collect date/time is 04/08/2015 0900.

|                                                                                                    |                                                                                                    |                 |      |                         | Accession L                                                                                       | ist                              |          |         |        |             |     |
|----------------------------------------------------------------------------------------------------|----------------------------------------------------------------------------------------------------|-----------------|------|-------------------------|---------------------------------------------------------------------------------------------------|----------------------------------|----------|---------|--------|-------------|-----|
| ccession                                                                                                    | Collected                                                                                           | Accn Received   | STYP | Priority                | Order Code                                                                                        | HIS Number                       | Cance    | el Reas | on (Te | ch)         |     |
|                                                                                                    |                                                                                                    |                 |      |                         | BMP                                                                                               | C51229-0                         |          |         |        |             |     |
|                                                                                                    |                                                                                                    |                 |      |                         | CBCND (CBC)                                                                                       | C51228-0                         |          |         |        |             |     |
| /19221                                                                                                    | 04/08/2015 0900                                                                                     | 04/08/2015 0915 |      |                         | DIFF (CBC)                                                                                        | C51228-0                         |          |         |        |             |     |
|                                                                                                    |                                                                                                    |                 |      |                         | LIVP<br>DTT1                                                                                      | C51230-0                         |          |         |        |             |     |
| /10127                                                                                                    | 04/08/2015 0930                                                                                     |                 |      |                         |                                                                                                   | C51231-0                         |          |         |        |             |     |
| 1712/                                                                                                    | 04/00/2013 0930                                                                                     |                 |      |                         | CADADO                                                                                            | 001190-0                         |          |         |        |             |     |
|                                                                                                    |                                                                                                    |                 |      |                         |                                                                                                   |                                  |          |         |        |             |     |
|                                                                                                    |                                                                                                    |                 |      |                         |                                                                                                   |                                  |          |         |        |             |     |
| W19221 A<br>General I                                                                                            | Accession Level                                                                                     | Information     | /    | Search<br><u>O</u> rder | By Accession                                                                                      | Number 🗸                         |          |         |        | Se <u>a</u> | rch |
| W19221 A<br>General In<br>04/08/2015                                                                             | Accession Level                                                                                     | Information     | /    | Search                  | By Accession                                                                                      | Number 💌                         |          |         |        | Se <u>a</u> | rch |
| <b>W19221 </b><br>General II<br>04/08/2015                                                                       | Accession Level                                                                                     | Information     |      | Search                  | By Accession                                                                                      | Number <table-cell></table-cell> | osis Cod | e       |        | Se <u>a</u> | rch |
| W19221 F<br>General II<br>04/08/2015<br>Collection D                                                             | Accession Level                                                                                     | Information     |      | Search                  | By Accession<br>Code(s)<br>der Code M                                                             | Number <table-cell></table-cell> | sis Cod  | e       |        | Se <u>a</u> | rch |
| W19221 A<br>General I<br>04/08/2015<br>Collection D<br>Collection T                                              | Accession Level                                                                                     | Information     | /    | Search                  | By Accession<br>Code(s)                                                                           | Number 🕑                         | osis Cod | e       |        | Sea         | rch |
| W19221 A<br>General I<br>04/08/2015<br>Collection D<br>Collection T<br>Receive Dat                               | Accession Level<br>nformation<br>late 04/08/20<br>ime 0900<br>i.e 04/08/20                          | Information     | í í  | Search                  | By Accession<br>Code(s)<br>der Code M<br>IP<br>IC<br>IC<br>IP                                     | Number v                         | sis Cod  | e       |        | Sea         | rch |
| W19221 A<br>General I<br>04/08/2015<br>Collection D<br>Collection T<br>Receive Dat<br>Receive Tim                | Accession Level<br>Information<br>Inte 04/08/20<br>Inte 0900<br>Inte 0900<br>Inte 0910<br>Inte 0915 | Information     | Î    | Search                  | Ey Accession Code(s) der Code P CC P T1                                                           | Number 🕑                         | osis Cod | e       |        | Se <u>a</u> | rch |
| W19221 A<br>General In<br>04/08/2015<br>Collection D<br>Collection T<br>Receive Dat<br>Receive Tim<br>Phebotomis | Accession Level<br>nformation<br>wate 04/08/20<br>ime 0900<br>re 04/08/20<br>re 0915<br>t Code      | Information     |      | Search                  | By     Accession       Code(s)       der Code     M       IP     M       SC     P       T1     T1 | Number 🕑                         | sis Cod  | e       |        | Se <u>a</u> | rch |
| W19221 A<br>General II<br>D4/08/2015<br>Collection T<br>Receive Dat<br>Receive Tim<br>Phlebotomis<br>Order Work  | Accession Level<br>nformation<br>inte 04/08/20<br>ime 0900<br>ime 0915<br>it Code<br>load Code      | Information     |      | Search                  | By Accession<br>Code(s)<br>Code(s)<br>P<br>CC<br>VP<br>T1                                         | Number v                         | osis Cod | le      |        | Sea         | rch |

# Old Order:

**New Order:** Note the new order (new accession #) has the original collect Date/Time of 04/08/2015 0900 **but** the received date/time is the current date/time and not the original received date/time.

| Order Entry                                             |                                   |                   |                   |          |         |                        |
|---------------------------------------------------------|-----------------------------------|-------------------|-------------------|----------|---------|------------------------|
| TEST-55 TES<br>Date of birth 01/02/1<br>Hospital ID WAH | <b>T,MARIE</b><br>980 (35Y) Sex F | Rule Messages     |                   |          |         |                        |
| Att Phys 1                                              |                                   | Order Codes       | Schedule Orders   |          |         |                        |
| Att Phys 2                                              |                                   |                   |                   |          |         |                        |
|                                                         |                                   | Order entry       | /                 |          |         |                        |
| Patient Select Vi                                       | ew Blood Bank Data (1)            | Order Code        | Order Description | Modifier |         | DX Code                |
| General information                                     |                                   | MG                | Magnesium         |          |         |                        |
| General Information                                     |                                   |                   |                   |          |         |                        |
|                                                         | ¥                                 |                   |                   |          |         |                        |
| Collect date                                            | 04/08/2015                        |                   |                   |          |         |                        |
| Collect time                                            | 09:00                             |                   |                   |          |         |                        |
| Receive date                                            | 04/22/2015                        |                   |                   |          |         |                        |
| Receive time                                            | 11:47                             |                   |                   |          |         |                        |
| Order physician                                         | 40658 ~ CACCIAB                   |                   |                   |          |         |                        |
| Copy to phys 1                                          |                                   |                   |                   |          |         |                        |
| Copy to phys 2                                          |                                   |                   |                   |          |         |                        |
| Copy to phys 3                                          |                                   |                   |                   |          |         |                        |
| Order comment                                           | 1 - 1                             |                   |                   |          |         |                        |
| Order account #                                         | 99999999                          |                   |                   |          |         |                        |
| Phlebotomist code                                       |                                   |                   |                   |          | New Acc | assion                 |
| Workload code                                           |                                   |                   |                   |          | New Acc |                        |
| Order location                                          | TEST ~ TESTING                    |                   |                   |          | numb    | or                     |
| Community Med Red                                       | C                                 |                   |                   |          | numu    |                        |
|                                                         |                                   |                   |                   |          |         |                        |
|                                                         |                                   |                   |                   |          |         |                        |
|                                                         |                                   |                   |                   |          |         |                        |
|                                                         |                                   |                   |                   |          |         |                        |
|                                                         |                                   |                   |                   |          |         |                        |
|                                                         |                                   | Accession assignm | ent               |          | •       |                        |
|                                                         |                                   | Dept Sp           | ecimen Comment    |          | Acc #   | HIS Order # Order Code |
|                                                         |                                   | GenLab            |                   |          | W25334  | MG                     |
|                                                         |                                   |                   |                   |          |         |                        |

d. In Sunquest GUI Order Entry, result AOST (Status) with **ILAB** (Sample in Lab) and then click on **Save**.

| te of birth 01/03/10 | 180 (35V) Sev F         |               |                                                                                                    |                           |                                                                                                    |                                                                                                    |    |
|----------------------|-------------------------|---------------|----------------------------------------------------------------------------------------------------|---------------------------|----------------------------------------------------------------------------------------------------|----------------------------------------------------------------------------------------------------|----|
| te or birth 01/02/19 | NOU (DOT) DEX F         |               |                                                                                                    |                           |                                                                                                    |                                                                                                    | 18 |
| spital ID WAR        |                         |               |                                                                                                    |                           |                                                                                                    |                                                                                                    | 1  |
| Phys I               |                         | Order Codes   | principal and a state of the state of the st |                           |                                                                                                    |                                                                                                    |    |
| Phys 2               |                         | R.o. court    | and the second second sec                                                                                                    |                           |                                                                                                    |                                                                                                    | _  |
|                      |                         | Order gntry   | Lab Add On                                                                                                    |                           | /                                                                                                    |                                                                                                    |    |
| tient Select) (Vie   | w Blood Bank Data (1)   | Order Code    | Order Description                                                                                                    | Modifier                  |                                                                                                    | DX Code                                                                                                    |    |
| neral information    | (Order Modification)    |               |                                                                                                    |                           |                                                                                                    |                                                                                                    |    |
| lect date            | 04/08/2015              |               |                                                                                                    |                           |                                                                                                    |                                                                                                    |    |
| lect time.           | 09:30                   |               |                                                                                                    |                           |                                                                                                    |                                                                                                    |    |
| ceive date           |                         |               |                                                                                                    |                           |                                                                                                    |                                                                                                    |    |
| ceive time           |                         | Daniel Barris |                                                                                                    |                           |                                                                                                    |                                                                                                    |    |
| der physician        | 40658 ~ CACCIAB         | Result Entry  |                                                                                                    |                           | and the second second se |                                                                                                    |    |
| ov to phys 1         |                         | Patient       | TEST-55 TEST, MARI                                                                                                    | E                         | Hospital WAH                                                                                                    |                                                                                                    |    |
| py to phys 2         |                         | CONTRACTOR NO |                                                                                                    |                           |                                                                                                    |                                                                                                    |    |
| py to phys 3         |                         | 1.000         |                                                                                                    |                           |                                                                                                    |                                                                                                    |    |
| der comment          | Commence and the second | Dept          | Acc# Order Code                                                                                                    | Test Code Result          | QA Flags                                                                                                    |                                                                                                    |    |
| der account #        | 99999999                | Geo Lab. Hit  | 9127 LABADD                                                                                                    | AOST ILAB                 |                                                                                                    |                                                                                                    |    |
| ebotomist code       |                         | Gen Lab Wa    | 7127 UNBADD                                                                                                    | ACTO IDAD                 |                                                                                                    |                                                                                                    |    |
| rkload code          |                         |               | LABADD                                                                                                    | AOTR :MG                  |                                                                                                    |                                                                                                    |    |
| der location         | TEST ~ TESTING          |               |                                                                                                    |                           |                                                                                                    |                                                                                                    |    |
| mmunity Med Rec      |                         |               |                                                                                                    |                           |                                                                                                    |                                                                                                    |    |
|                      |                         |               |                                                                                                    |                           |                                                                                                    |                                                                                                    |    |
|                      |                         | 2             |                                                                                                    |                           |                                                                                                    |                                                                                                    |    |
|                      |                         |               |                                                                                                    |                           |                                                                                                    | 100                                                                                                    |    |
|                      |                         | Test AOST S   | CALVE                                                                                                    | Result                    |                                                                                                    | 101                                                                                                    |    |
|                      |                         |               |                                                                                                    |                           |                                                                                                    |                                                                                                    |    |
|                      |                         | A Composed    | ext type 📃 📒                                                                                                    | Auto Pin Display 2        | nor Results Besult code lo                                                                                                    | okup                                                                                                    |    |
|                      |                         | Text C        | Preliminary                                                                                                    | aniau Commiting           | all text [ tout default ]                                                                                                    | test in the second second second second second second second second second second second second second second s                                                                                                    |    |
|                      |                         |               | Final                                                                                                    | obuly Foundation - Figure | Can revi A C Fran nermon                                                                                                    | S Orde Order Code                                                                                                    |    |
|                      |                         |               |                                                                                                    |                           |                                                                                                    | L193-0 LABADD                                                                                                    |    |
|                      |                         |               |                                                                                                    |                           |                                                                                                    |                                                                                                    |    |
|                      |                         |               |                                                                                                    |                           |                                                                                                    |                                                                                                    |    |
|                      |                         |               |                                                                                                    |                           |                                                                                                    |                                                                                                    |    |
|                      |                         |               |                                                                                                    |                           |                                                                                                    |                                                                                                    |    |
|                      |                         |               |                                                                                                    |                           |                                                                                                    |                                                                                                    |    |
|                      |                         |               |                                                                                                    | <b>X</b>                  |                                                                                                    |                                                                                                    |    |
|                      |                         |               |                                                                                                    |                           |                                                                                                    |                                                                                                    |    |
|                      |                         |               |                                                                                                    | Save                      | Cancel Hel                                                                                                    | lp                                                                                                    |    |
|                      |                         |               |                                                                                                    |                           |                                                                                                    |                                                                                                    |    |
|                      |                         |               |                                                                                                    |                           |                                                                                                    |                                                                                                    |    |
|                      |                         |               |                                                                                                    |                           |                                                                                                    |                                                                                                    |    |
|                      |                         |               |                                                                                                    |                           |                                                                                                    |                                                                                                    |    |
|                      |                         |               |                                                                                                    |                           |                                                                                                    |                                                                                                    |    |
|                      |                         |               |                                                                                                    |                           |                                                                                                    |                                                                                                    |    |
|                      |                         |               |                                                                                                    |                           |                                                                                                    |                                                                                                    |    |
|                      |                         |               |                                                                                                    |                           |                                                                                                    |                                                                                                    |    |
|                      |                         |               |                                                                                                    |                           |                                                                                                    |                                                                                                    |    |
|                      |                         | -             |                                                                                                    |                           |                                                                                                    |                                                                                                    |    |
|                      |                         |               |                                                                                                    |                           |                                                                                                    |                                                                                                    |    |
|                      |                         |               |                                                                                                    |                           | _                                                                                                    |                                                                                                    |    |
|                      |                         |               |                                                                                                    |                           |                                                                                                    | And a standard from the standard of the standard of the standa |    |

- 10. If specimen quantity and/or integrity is **not** adequate to perform the requested test, proceed as follows:
  - a. In Sunquest GUI Order Entry for the LABADD order, result AOST (Status) with **NSO** (New Sample Ordered) then click on **Save**.

In this example an Alk Phos was requested. Lab was unable to perform.

| ST-55 TEST.MARIE                      | Rule Messages  |                   |                            |                       |                    |                                       |
|---------------------------------------|----------------|-------------------|----------------------------|-----------------------|--------------------|---------------------------------------|
| of birth 01/02/1980 (35Y) Sev E       | itale riccogeo |                   |                            |                       |                    |                                       |
| aital ID WAH                          |                |                   |                            |                       |                    | · · · · · · · · · · · · · · · · · · · |
|                                       |                |                   |                            |                       |                    |                                       |
| Phys I                                | Order Codes    | Schedule Orders   |                            |                       | 1                  |                                       |
| Phys 2                                | Orden entry    |                   |                            |                       |                    |                                       |
|                                       | Order entry    |                   |                            | /                     |                    |                                       |
| tient Select View Blood Bank Data (1) | Order Code     | Order Description | Modifi                     | er                    |                    | DX Code                               |
| eral information                      | LABADD         | Lab Add On        |                            |                       |                    |                                       |
| star jinormadon                       |                |                   |                            |                       |                    |                                       |
|                                       |                |                   |                            |                       |                    |                                       |
| ect date 04/08/2015                   |                |                   |                            |                       |                    |                                       |
| ect time 10:45                        |                |                   |                            |                       |                    |                                       |
| eive date                             |                |                   |                            |                       |                    |                                       |
|                                       | Result Entry   |                   |                            |                       |                    |                                       |
| v to physician 40050 ~ CACCIAB        | Patient        | TEST-55 TEST,MAR  | IE                         | Hospita               | HAW I              |                                       |
| / to phys 2                           |                |                   |                            | - <b>F</b>            |                    |                                       |
| to phys 3                             |                |                   |                            |                       |                    |                                       |
| r comment                             | Dept           | Acc# Order Code   | Test Code                  | Results               | QA Flags           |                                       |
| r account # 99999999                  | GenLab W1      | 9266 LABADD       | AOST NS                    | 0                     |                    |                                       |
| ootomist code                         |                | LABADD            | AOTR ;al                   | k phos                |                    |                                       |
|                                       |                |                   |                            |                       |                    |                                       |
| munity Med Rec                        |                |                   |                            |                       |                    |                                       |
|                                       |                |                   |                            |                       |                    |                                       |
|                                       |                |                   |                            |                       | -                  |                                       |
|                                       |                |                   |                            |                       | -                  |                                       |
|                                       | Test AUST S    | tatus             | Res                        |                       |                    |                                       |
|                                       | Т              | avt type          | Auto Fill                  | Display Prior Results | Result code lookup |                                       |
|                                       | A Composed     | Broliminany       |                            |                       |                    |                                       |
|                                       | <u>l</u> ext   | Final             | Display <u>C</u> orrection | Delete all text       | Load default text  | Order # Order Code                    |
|                                       |                |                   |                            |                       |                    | LABADD                                |
|                                       |                |                   | $\mathbf{\cdot}$           |                       | 4                  | 210/02                                |
|                                       |                |                   |                            |                       |                    |                                       |
|                                       |                |                   |                            |                       |                    |                                       |
|                                       |                |                   |                            |                       |                    |                                       |
|                                       |                |                   |                            |                       | 1                  |                                       |
|                                       |                |                   |                            |                       |                    |                                       |
|                                       |                |                   |                            | Save Car              | cel <u>H</u> elp   |                                       |
|                                       |                |                   |                            |                       |                    |                                       |
|                                       |                |                   |                            |                       |                    |                                       |
|                                       |                |                   |                            |                       |                    |                                       |
|                                       |                |                   |                            |                       |                    |                                       |
|                                       |                |                   |                            |                       |                    |                                       |
|                                       |                |                   |                            |                       |                    |                                       |
|                                       |                |                   |                            |                       |                    |                                       |
|                                       |                |                   |                            |                       |                    |                                       |
|                                       |                |                   |                            |                       |                    |                                       |
|                                       |                |                   |                            |                       |                    |                                       |
|                                       |                |                   |                            |                       | Review             | Assign Acc Assign HIS Reassign Acc(2) |
|                                       |                |                   |                            |                       | (Coric <u>iii</u>  | Cumplifier (The Cumplifier of The     |

- b. Place a new order in Sunquest, call the ED and inform them we are tubing labels for them to collect sample for add on test. Tube label(s) to the ED and document date/time/name of person taking the call in the LIS.
- 11. The OL Monitor application WILL need to be recycled if it is not updating (i.e., receive date/times are not displaying any current date/times) or one of the following messages are displaying:
  - If message window displays "Sync with SmarTerm server failed check setting and restart program."
  - If message window displays "out of string space"

To recycle the OL Monitor application:

a. First shut down SmarTerm. From the top of the screen, use your mouse to click on **Action** and then click on **Shutdown SmarTerm OLE Server** 

| - OL Monitor   | and the second second second second second second second second second second second second second second second |        |           |           |          |        |                |           |  |
|----------------|----------------------------------------------------------------------------------------------------|--------|-----------|-----------|----------|--------|----------------|-----------|--|
| File Options [ | Action Help Pause                                                                                                |        | /         |           |          |        |                |           |  |
| Priority       | Start                                                                                                    | Status | Cell Date | Coll Time | Location | Test   | Name           | Proc Time |  |
| R              | Stop                                                                                                    | U      | 06/15     | 0820      | TEST     | LABADD | DO NOT, REMOVE | 3 hrs     |  |
| 11 C           | Reprocess                                                                                                    |        |           |           |          |        |                |           |  |
| C              | Shutdown Smarterm OLE Server                                                                                     |        |           |           |          |        |                |           |  |
|                |                                                                                                    | 1      |           |           |          |        |                |           |  |
|                |                                                                                                    |        |           |           |          |        |                |           |  |
|                |                                                                                                    |        |           |           |          |        |                |           |  |
|                |                                                                                                    |        |           |           |          |        |                |           |  |

SmarTerm will slowly start to shut down. You can see that it is closing down by looking at the message on the bottom of the screen and the blue square will count down. The SmarTerm icon on the task bar will close when shutdown request is completed.

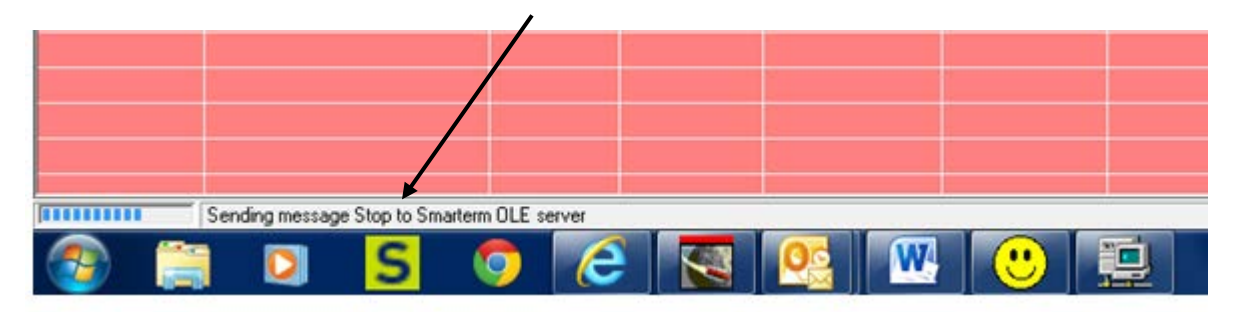

b. Next, close the OL Monitor application by clicking on **FILE** in upper left hand corner of application and select **Exit**. It will take a couple minutes for the application to shut down.

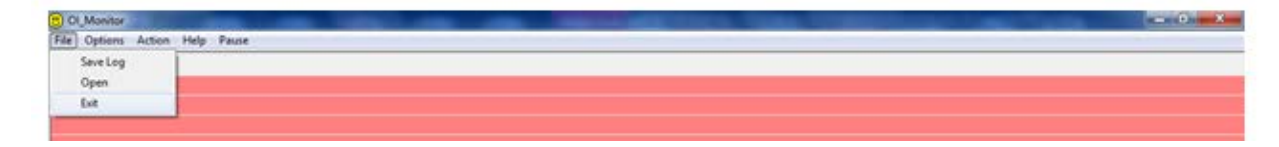

c. Once application closes, click on the smiley face <sup>(i)</sup> on the desktop to start it back up. It will take a couple minutes for the application to load and for the software to run the Overdue Log behind the scenes.

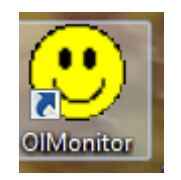

d. Finally, re-start SmarTerm. From the top of the screen, use your mouse to click on **Action** then click on **Start.** 

| OL Monitor   |                              |        |           |           |          |        |                |           |  |
|--------------|------------------------------|--------|-----------|-----------|----------|--------|----------------|-----------|--|
| File Options | Action He Pause              |        |           |           |          |        |                |           |  |
| Priority     | Start                        | Status | Coll Date | Coll Time | Location | Test   | Name           | Proc Time |  |
| R            | Stop                         | U      | 06/15     | 0820      | TEST     | LABADD | DO NOT, REMOVE | 3 hrs     |  |
|              | Reprocess                    |        |           |           |          |        |                |           |  |
|              | Shutdown Smarterm OLE Server |        |           |           |          |        |                |           |  |
|              |                              | 1      |           |           |          |        |                |           |  |
|              |                              |        |           |           |          |        |                |           |  |
|              |                              |        |           |           |          |        |                |           |  |
|              |                              |        |           |           |          |        |                |           |  |

**Note:** If you are having issues with SmarTerm you make have to click on the "SmarTermFix" icon located on the desktop. Double click and it will blink.

#### 6. RELATED DOCUMENTS

Order Entry, LIS procedure Specimen Storage via Spec Track, Specimen Processing procedure

## 7. **REFERENCES**

N/A

#### 8. **REVISION HISTORY**

| Version | Date | Reason for Revision | Revised<br>By | Approved<br>By |
|---------|------|---------------------|---------------|----------------|
|         |      |                     |               |                |
|         |      |                     |               |                |
|         |      |                     |               |                |
|         |      |                     |               |                |
|         |      |                     |               |                |

# 9. ADDENDA AND APPENDICES None